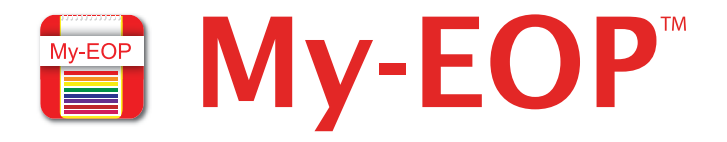

## **Instructions to download the My-EOP<sup>™</sup> mobile application**:

1. Search for My-EOP (or myeop) in the "App Store" (Apple iOS) or the "Play Store" (Android devices).

Note for iPad users: Select "iPhone Only" as a search limit in the App Store.

- 2. Install My-EOP on your device.
  - Accept app permissions.
- 3. Open My-EOP.
  - Accept the terms and conditions.
- 4. Enter your code "<u>Copper Mountain Employee</u>" in the search box.
- 5. Once your plan is displayed, click on the plan to download.
- 6. To gain access to the download, you'll be asked for your password. Your password is <u>welcomehome</u>

Once the file is downloaded, you may enter the plan. From that point forward, when you open My-EOP, you will see that plan on your available plan list.

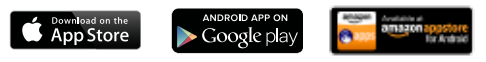

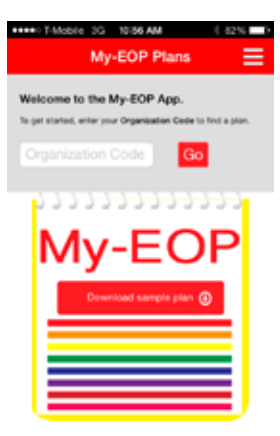